| DLITE                                              | ASC/3                                                                                                    | 8-2070                                                                                                    | ) I/O                                                                                                    | ΡI                                                                                                    |
|----------------------------------------------------|----------------------------------------------------------------------------------------------------|----------------------------------------------------------------------------------------------------|----------------------------------------------------------------------------------------------------|----------------------------------------------------------------------------------------------------|
| ASC/3 Conf<br>e I/O pins o<br>User Guide           | igurator<br>as shown<br>for spec                                                                                    | utility p<br>below. Cor<br>ific instr                                                                                                    | rogram mus<br>nsult the<br>ructions c                                                                                                    | st be<br>ASC/3<br>on sof                                                                                                    |
| un the Cont                                        | figurator                                                                                                    | utility.                                                                                                    | Load a f                                                                                                    | ile a                                                                                                    |
| hoose eithe<br>happing as r<br>o select th         | er the Cl-<br>needed. Us<br>ne assigne                                                                              | -out tab c<br>se the dro<br>ed functio                                                                                                    | or C1-in to<br>op down li<br>on for the                                                                                                    | ab to<br>st wi<br>pins                                                                                                    |
| ave the dat                                        | tabase fi                                                                                                    | le and dow                                                                                                    | nload it                                                                                                    | to th                                                                                                    |
| DEFAULT<br># FUNCTIO                               | N                                                                                                    | ASS                                                                                                    | IGNED FUNC                                                                                                    | CTION                                                                                                    |
| 18-PHASE 1                                         | GREEN —                                                                                                    | > Phas                                                                                                    | SE 2 PED (                                                                                                    | CLEAR                                                                                                    |
| 35-PED 2 Y                                         | ELLOW —                                                                                                    | >PHAS                                                                                                    | SE 1 GREEN                                                                                                    | N                                                                                                    |
| : The steps<br>the contr<br>display a<br>current a | below co<br>oller, A<br>Ind show t<br>Issigned f                                                                    | n be used<br>ny I/O pi<br>heir defa<br>unction.                                                                                                    | to view o<br>ns that ho<br>ult functi                                                                                                    | change<br>ave be<br>ion ir                                                                                                    |
| 1. From M                                          | lain Menu                                                                                                    | select 7                                                                                                    | . STATUS [                                                                                                    | )ISPL/                                                                                                    |
| 2. From S                                          | TATUS DIS                                                                                                    | PLAY Subm                                                                                                    | enu select                                                                                                    | 8.                                                                                                    |
| 3. From I                                          | NPUT/OUTP                                                                                                    | UT Submen                                                                                                    | u select [                                                                                                    | 9. I <i>/</i>                                                                                                    |
|                                                    |                                                                                                    |                                                                                                    |                                                                                                    |                                                                                                    |
|                                                    | DEFAULT<br># FUNCTIO<br>18-PHASE 1<br>35-PED 2 Y<br>The steps<br>the control<br>1. From M<br>2. From S<br>3. From I | DLITE ASC/3         ASC/3 Configurator         a SC/3 Configurator         a SC/3 Configurator         b I/O pins as shown         User Guide for spec         cun the Configurator         choose either the Clapping as needed. Use         co select the assigned         co select the assigned         co select the assigned         ave the database fi         18-PHASE 1 GREEN —         35-PED 2 YELLOW —         35-PED 2 YELLOW —         : The steps below controller. Addisplay and show four ent assigned for the controller. Addisplay and show four ent assigned for the controller. Addisplay and show four ent assigned for the controller. Addisplay and show four ent assigned for the controller. Addisplay and show four ent assigned for the controller. Addisplay and show four ent assigned for the controller. Addisplay and show four ent assigned for the controller. Addisplay and show four ent assigned for the controller. Addisplay and show four ent assigned for the controller. Addisplay and show four ent assigned for the controller. Addisplay and show four ent assigned for the controller. Addisplay and show four ent assigned for the controller. Addisplay and show four ent assigned for the controller. Addisplay and show four ent assigned for the control ent the control ent the con | DLITE ASC/3-2070         ASC/3 Configurator utility p         a I/O pins as shown below. Cor         user Guide for specific instruction         cun the Configurator utility.         choose either the C1-out tab concepting as needed. Use the dropping as needed. Use the dropping as needed. | DLITE ASC/3-2070 I/0         ASC/3 Configurator utility program muses         a I/0 pins as shown below. Consult the User Guide for specific instructions of the user Guide for specific instructions of the user Guide for specific instructions of the hoose either the C1-out tab or C1-in the hoose either the C1-out tab or C1-in the hoose either the C1-out tab or C1-in the hoose either the C1-out tab or C1-in the hoose either the C1-out tab or C1-in the hoose either the C1-out tab or C1-in the hoose either the C1-out tab or C1-in the hoose either the C1-out tab or C1-in the hoose either the C1-out tab or C1-in the hoose either the database file and download it         DEFAULT       # FUNCTION         ASSIGNED FUNC         18-PHASE 1 GREEN       PHASE 2 PED C         35-PED 2 YELLOW       PHASE 1 GREEN         : The steps below can be used to view of the controller. Any I/0 pins that hood isplay and show their default function.         1. From Main Menu select       7. STATUS DISPLAY Submenu select         2. From STATUS DISPLAY Submenu select       3. From INPUT/OUTPUT Submenu select |

13:24 TS Sid

## IN REMAPPING

e used to remap 6 Configurator oftware use.

as the Current DB.

change the I/O ithin the program s shown below.

he controller.

२ **▼** 

NOTE: FOR FYA 1-9 COMPACT MODE

ges to I/O pins within been remapped will in addition to the

\_AY

INPUTS/OUTPUTS

I/O DIFFERENCES

## ECONOLITE ASC/3-2070 OVERLAP PRO (program controller as shown)

1. From Main Menu select 2. CONTROLLER

2. From CONTROLLER Submenu select 2. VEH

OVERLAP A Select TMG VEH OVLP [A] and 'PPLT FI TMG VEH OVLP...[A] TYPE: .....PPLT PROTECTED LEFT TURN.... PHASE OPPOSING THROUGH..... PHASE FLASHING ARROW OUTPUT....CH13 YEL DELAY START OF: FYA..O.O CLEARANCE.

ACTION PLAN SF BIT DISABLE.....

| OGRAMMING DETA                                                                                                    | AIL                                                                                                    |
|----------------------------------------------------------------------------------------------------|----------------------------------------------------------------------------------------------------|
|                                                                                                    |                                                                                                    |
| YA'                                                                                                    |                                                                                                    |
| TA<br>T FYA<br>1<br>2                                                                                                    |                                                                                                    |
| PED<br>0.0<br>0                                                                                                    |                                                                                                    |
|                                                                                                    |                                                                                                    |
|                                                                                                    |                                                                                                    |
|                                                                                                    |                                                                                                    |
|                                                                                                    |                                                                                                    |
|                                                                                                    |                                                                                                    |
| TAIL IS FOR<br>06-0008<br>6                                                                                                    |                                                                                                    |
|                                                                                                    |                                                                                                    |
| of 2                                                                                                    | DOCUMENT NOT CONSIDERED FINAL<br>JNLESS ALL SIGNATURES COMPLETED                                                    |
| 1404 (Hay Street/<br>on Road)/Ft. Bragg Ro<br>at                                                                                       | SEAL<br>Dad                                                                                                    |
| Cumberland County       Fayett         Igust 2016       REVIEWED BY:         Armstrong       REVIEWED BY:         EVISIONS       INIT. | SEAL<br>036880<br>DATE DocuSigned by:                                                                               |
|                                                                                                    | Keith M. Mins         9/1/2016           _2F80786E8CD34A5         DATE           SIG. INVENTORY NO.         06-0008 |

PROJECT REFERENCE NO.

U-5742

SHEET NO.

Sig. 7.2

END PROGRAMMING

THIS ELECTRICAL DET THE SIGNAL DESIGN: DESIGNED: June 2016 SEALED: 8/31/2016 REVISED: N/A

| Electrical Deatil -                        | Sheet 2 of 2                                                           | DOCUI<br>UNLESS  | MENT NOT CONSIDERED FINAL<br>S ALL SIGNATURES COMPLETED |
|--------------------------------------------|------------------------------------------------------------------------|------------------|---------------------------------------------------------|
| ELECTRICAL AND PROGRAMMING<br>DETAILS FOR: | SR 1404 (Hay Street/                                                   |                  | SEAL                                                    |
| Prepared in the Offices of:                | Morganton Road)/Ft. Bragg<br>at                                        | Road             | CARO                                                    |
| Nobility and Same                          | Highland Ave. and Oakridge                                             | e Ave.           | SEAL                                                    |
| Division<br>R = No<br>Store<br>J L Lourse  | Division 6 Cumberland County Fa PLAN DATE: August 2016 REVIEWED BY: B/ | yetteville<br>AS | USBOOD                                                  |
| FILL AND AND AND AND A                     | PREPARED BY: S. Armstrong REVIEWED BY:                                 | 0.175            | H M. MILIT                                              |
| Management Sev                             | REVISIONS INII.                                                        | DATE             | Keith M. Mins 9/1/2016                                  |
| 750 N.Greenfield Pkwy.Garner.NC 27529      |                                                                        |                  | 2F80786E8CD34A5 DATE                                    |
|                                            |                                                                        |                  | SIG. INVENTORY NO. 06-0008                              |